# 「Wordpress Related Posts」 設定方法

## 1 はじめに

以下では、ゲリラアフィリエイトでお金を稼ぐために最低限必要な Wordpress Related Posts の設定 方法を説明しています。

説明にない部分については、検索して調べてください。

## 2 Wordpress Related Posts を設定する目的

Wordpress Related Posts を導入することで、ブログ内各記事本文下部分に以下のように関連 記事 が表示されるようになり、1 つの記事を読み終わったユーザーにブログ内の別の記事をすす めることが出来ます。 以上【(画像)安室奈美语、独立騒動がきっかけで歩きタバコ発覚!】につい てお伝えしました!

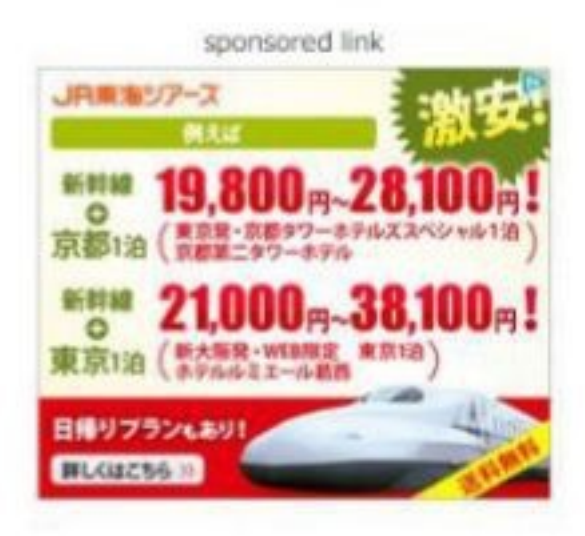

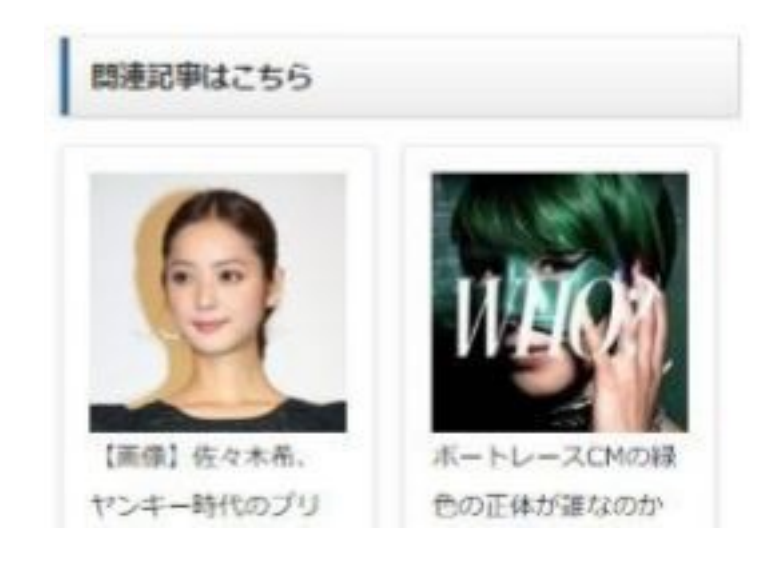

ブログを訪れたユーザーにできるだけ多くのブログ記事を見てもらうことで、ユーザーのブログ内 滞在時間を伸ばし、ブログ SEO パワーを高め上位表示させることが Wordpress Related Posts を設定する目的です。

#### 3 ユーザーの滞在時間を伸ばすために

ブログを訪れたユーザーの滞在時間を伸ばすためには、ユーザーにとって役に立つおもしろい情 報を提供できるように記事(コンテンツ)の質を高めていくことが必要です。

例えば、芸能記事を書くのであれば、記事タイトルに選定したキーワードに対する答えをブログ 記 事内にしっかりと書く必要があります。

例を示すと、「北川景子 熱愛 相手」というキーワード選定をしたのであれば、記事内には必ず北 川景子の恋愛事情について書かなければならないということです。

※記事のボリュームを増やすために、北川景子の恋愛事情以外の情報を書く分には問題ありません。

どうすれば最後まで読んでくれるかどうかを考えて記事を書いていきましょう。

## 4 稼ぐために必要な設定

Wordpress ダッシュボード画面から、「設定」-「Worpress Related Posts」をクリックして ください。

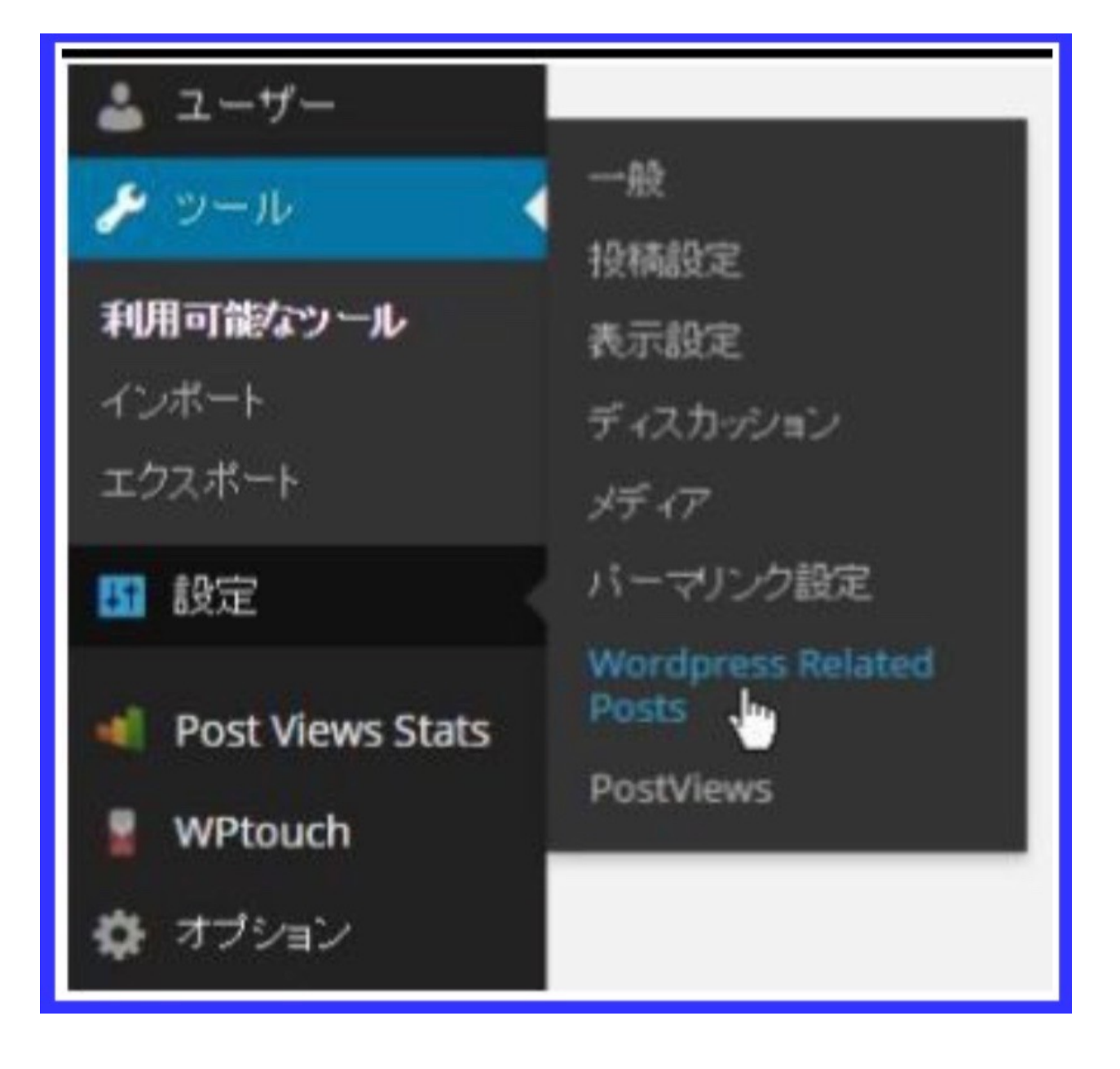

「Advanced settings」をクリックしてください。

| Advanced settings   | 否 |
|---------------------|---|
| About related posts | - |

「Other Settings」から、「Auto Insert Related Posts (or add <?php wp\_related\_posts()?> to your single post template) 」のチェックボックスをクリックして、 チェックをはずしてください。

| Other Settings                                                                                                    |       |  |  |  |  |
|----------------------------------------------------------------------------------------------------|-------|--|--|--|--|
| Exclude these Categories:                                                                                                    | □ 未分類 |  |  |  |  |
| Auto Insert Related Posts (or add php wp_related_posts()? to your single post template)<br>Display Related Posts in Feed<br>Support us (show our minimized logo) |       |  |  |  |  |

「外観」-「ウィジェット」をクリックしてください。

外観 テーマ カスタマイズ ブラグイン 北山 - IL ヘッダー **IT** 設定 背景 エディター

「Related Posts」をクリックして「各記事本文直下」に関連記事表示がくるように、ドラッグ& ドロップ して移動させてください。

| 利用できるウィジェット<br>ウィジェットを有効化するにはサイドバーにドラッグするかクリックしてください。ウ<br>ィジェットを無効化し設定を削除したい場合は、ドラッグして右側に戻してくださ<br>い。 |                                                                         | Sidebar Avidebar left/right) on single posts. | ×<br>15, | Posts 1 - Advertisement 🔹               |   |
|----------------------------------------------------------------------------------------------------|-------------------------------------------------------------------------|-----------------------------------------------|----------|-----------------------------------------|---|
|                                                                                                    |                                                                         | pages and archives.                           |          | Posts 2 - Advertisement                 |   |
| AdSense Manager                                                                                       | Akismet ウィジェット                                                          | 快迎                                            | *        | moget al caliberon single post contents |   |
| Show your AdSense Manager<br>ads                                                                      | Akismetが捕獲したスパムコンント<br>数を表示                                             | 最近の投稿                                         | Ŧ        | Related Posts                           | Ŧ |
| MH Affiliate Widget                                                                                   | MH Custom Posts [lite]                                                  | アーカイブ                                         | ¥        | Footer 1 - 1/4 Width                    |   |
| MH Affiliate Widget to earn<br>money by promoting WordPress<br>themes by MH Themes.                   | Custom Posts Widget to display<br>posts based on categories or<br>tags. | メタ情報                                          | *        | デキスト                                    | Ŧ |
| MH Slider Widget [lite]                                                                               | NinjaTools Widget                                                       | NinjaTools Widget                             | Ŧ        |                                         |   |
| Slider widget for use on<br>homepage template.                                                        | NinjaTools Widget                                                       | Home 2 - 2/3 Width                            | ¥        | Footer 2 - 1/4 Width                    | * |
| Post Views Stats                                                                                      | postview_plus Most Popula                                               | Home 3 - 1/3 Width                            |          | Footer 3 - 1/4 Width                    |   |
| Most Popular Post                                                                                     | postview_plus Most Popular                                              |                                               |          | Footer 4 - 1/4 Width                    | v |
| RSS                                                                                                   | Post                                                                    | Home 4 - 1/3 Width                            | Ŧ        |                                         |   |

※ウィジェットの各項目の名称は、「外観」-「テーマ」から導入したテンプレートによって、異なります。

「テンプレート名 記事本文下コード」などと検索して、そのテンプレートごとに記事本文下に関 連 記事を表示させるためにはどうしたらよいのか、調べてみてください。

上記テンプレートの場合のウェイジェット画像では、「Post2」というウィジェットエリアが、ちょうど、各 記事本文直下」に該当するので、そこに「Related Posts」をドラッグ&ドロップで移動させています。

以上で設定完了です。

ブログ内にある各記事をチェックして、上から順番に以下の画像のように、「**記事本文⇒アドセン ス広告⇒関連記事表示」**の順番になっていることを確認してください。

※次ページへ続く。

以上【(画像)安室奈美密、独立騒動がきっかけで歩きタバコ発覚!】につい てお伝えしました!

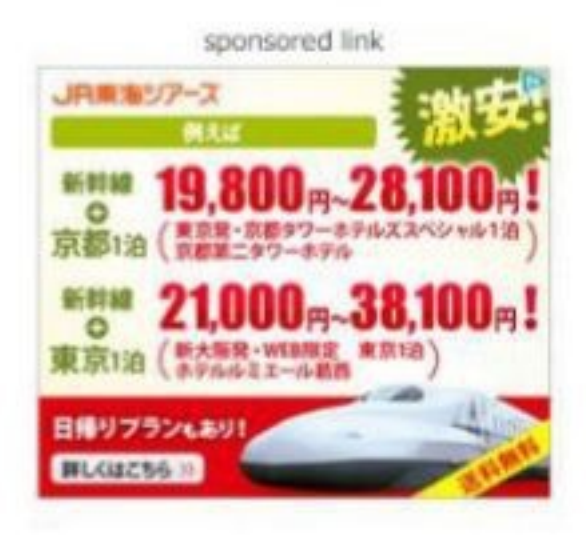

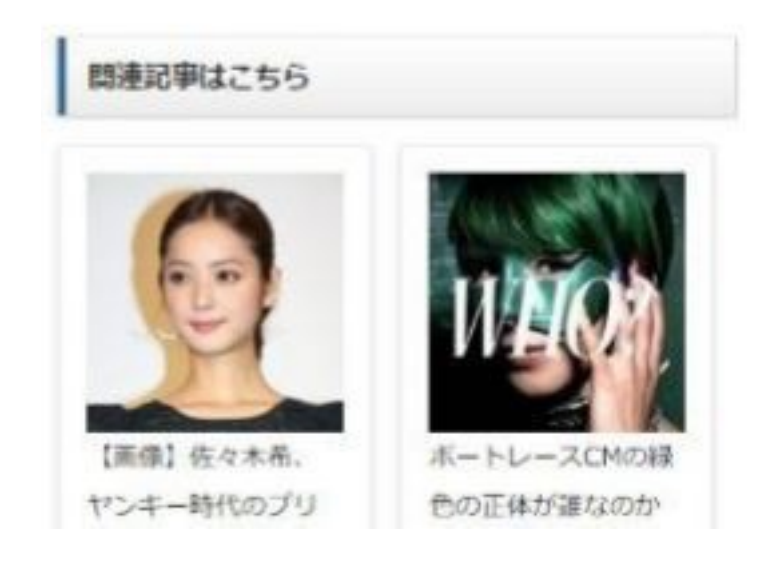

「Google アドセンス広告の下に関連記事表示」という、この順番になっていなければ、再度設定をし直してください。